# **Bangor Savings Bank®** Treasury and Payment Services

# **Quick Reference Guide - User Management**

For corporate administrative users, the User Maintenance widget on the User Management workspace provides you the tools to view, add, update, lock and unlock users in your company. The Audit Report widget on this workspace provides you the audit trail of user activities of all users in your company.

| Home                                           |   |
|------------------------------------------------|---|
| Payments & Transfers                           | + |
| Reporting                                      | + |
| User Management                                |   |
| Payment Fraud Control                          | + |
| A Test User<br>LAST LOGIN: 09/15/2020 07:47 PM | + |
| Help Center                                    |   |
|                                                |   |

#### **USER MAINTENANCE**

The User Maintenance widget is pinned to the workspace. You have the option to toggle between a list view or a tile view of the User Maintenance widget. Both views provide a summary of all users, a link to add new user, a single-click ability to lock or unlock a user, the ability to modify a user's permission and the ability to view detailed user information:

Tile View:

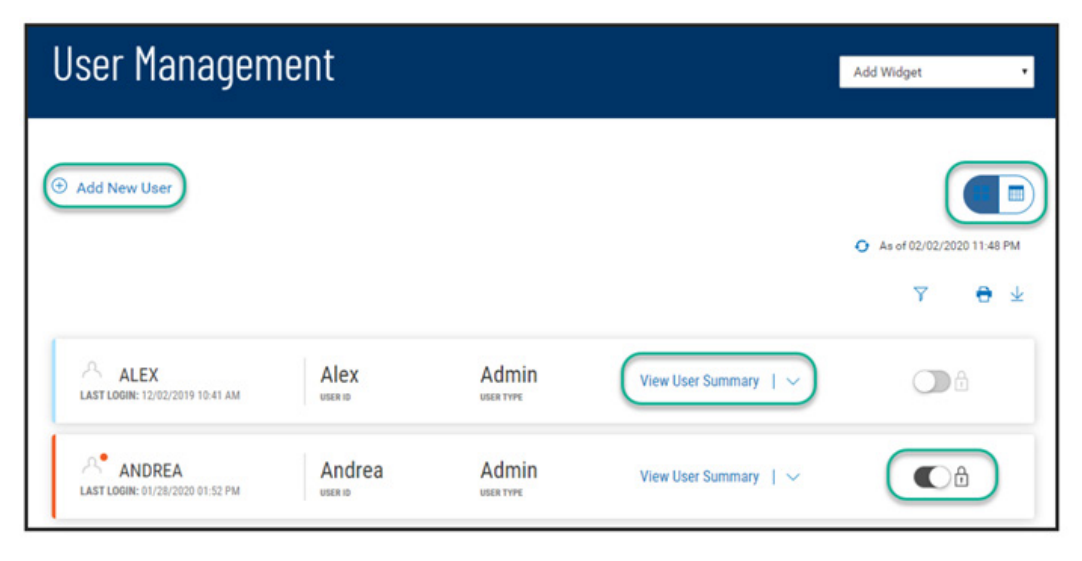

List View:

| User Mana      | agement      |           |            | ļ         | Add Widget 🔹                            |
|----------------|--------------|-----------|------------|-----------|-----------------------------------------|
| O Add New User |              |           |            |           | • As of 02/02/2020 11:52 PM<br>7 11 • ± |
| ACTIONS        | LOGIN STATUS | USER NAME | USER ID    | USER TYPE | LAST LOGIN                              |
|                | Unlocked     | Alex      | Alex       | Admin     | 12/02/2019 10:41                        |
| View<br>Modify | Locked       | Andrea    | Andrea     | Admin     | 01/28/2020 01:52                        |
| Delete         | Unlocked     | andrea    | Andreauser | User      | 12/09/2019 02:35                        |
| Reset Password | Unlocked     | Bart      | Bart       | Admin     | 01/07/2020 01:02                        |

As with standard capabilities, the list view(s) in User Maintenance can be personalized by you – sort data in a column, display desired columns, arrange order of columns and filter data. You can save multiple personalized views for later use. Data can be printed and exported.

#### **ADD A NEW USER**

From the Add New User link of either the list view or the tile view:

| User Management | Add Widget • |
|-----------------|--------------|
| O Add New User  |              |

Follow the workflow that guides you through – defining user information, permissioning services and accounts, assigning limits (if required), then reviewing all the setup information before finalizing the new user:

Define information related to the new user:

| ISER INFORMATION                                      | CONTACT INFORMATION  |         |
|-------------------------------------------------------|----------------------|---------|
| SER ID                                                | EMAIL                |         |
| 123sample                                             | sample.user@none.com |         |
| SER NAME                                              | PHONE                | Option  |
| Sample User                                           | (555) 123-5555       |         |
| ONTACT NAME                                           | > Add Contact Fields |         |
| Sample User                                           |                      |         |
|                                                       | ADMIN SETTINGS       |         |
| ASSWORD                                               | ENABLE DATE          |         |
| ASSWORD                                               | 08/28/2019           | <b></b> |
|                                                       | USER TYPE            |         |
| EPEAT NEW PASSWORD                                    | Admin                | •       |
|                                                       |                      |         |
| The password is required, all characters are allowed. |                      |         |
| Password cannot contain Customer ID, or User ID.      |                      |         |
| Password must be between 6 and 24 characters.         |                      |         |

The password is assigned by the Customer Administrator, you are assisted by the display of password complexity requirements.

If user password is set to be systematically generated, an email is sent to the user when the new user profile is finalized.

Next, continue to permit the user to various services and accounts. You have the ability to copy the permission details from an existing user or continue to set permission individually. Services with this icon need Account Level Permissions. Account Transfers require From/To direction setting :

| DEMOUSER1   DEMO USER1<br>EDIT  |                                        |                  | Entitlements          | Uimits Summary |
|---------------------------------|----------------------------------------|------------------|-----------------------|----------------|
| Assign Services                 |                                        |                  |                       |                |
| PERMISSIONS COPIED FROM         |                                        |                  |                       |                |
| Select All                      | Apply selection to O All Accounts ® Se | lect Accounts    |                       |                |
| - CORE SERVICES                 | ACCOUNTS                               | PERMISSIONS NAME |                       |                |
| C Relat All                     | Search O                               | TRANSFERS        | TRANSFER ABILITY      | WIRE TRANSFERS |
| Bank Account Info Reporting     |                                        | 0                | Select 🗸              |                |
| 🗌 Loan Account Info Reporting 🏛 | General Acct - 123123123               | 2                | From/To +             |                |
| Transfers 🏛                     | Reserve Acct - 23235252                | 2                | From •                |                |
| Approval     View Only          | Building Loan - 36254512               |                  | From/To<br>From<br>To |                |
| Stop Payments 🏛                 | Test Acct - 123456789                  |                  | From/To ·             |                |
| Input View Only                 | AAA - 10010001                         | D                | From/To -             |                |
| + PAYMENTS SERVICES             | V10W 1-5 OF 16                         | 4                | DISPLAY               | 5 ~ 1234 >     |
| + SIMPLIFIED PAYMENTS           |                                        |                  |                       |                |
| + OTHERS                        |                                        |                  |                       |                |
| + ADMINISTRATION                |                                        |                  |                       |                |
|                                 |                                        |                  |                       |                |

If permitted service(s) requires user limit assignment, you will be guided to the Assign Limits step. User limits cannot exceed the customer (company) level limits.

|                                                     |                                   |                |                   |             |            |                        | Entitlements | Limits | Summar |
|-----------------------------------------------------|-----------------------------------|----------------|-------------------|-------------|------------|------------------------|--------------|--------|--------|
| Assign                                              | Limits                            |                |                   |             |            |                        |              |        |        |
| ACH Transa                                          | ction Date Limits                 |                |                   |             |            |                        |              |        |        |
| NITIATION                                           |                                   | APPROVA        | L                 |             |            |                        |              |        |        |
| \$<br>Maximum 99                                    | 9,999.00<br>9,999.99              | \$<br>Maximum  | 100,000.00        |             |            |                        |              |        |        |
| Fransfer Lin                                        | nits                              |                |                   |             |            |                        |              |        |        |
| S S                                                 | 999.00                            | S              | Y 999.00          | 999         | AY         |                        |              |        |        |
| Wire Transf                                         | er Limits<br>sfer Limits cannot e | ENTRY/DA       | omer Level Limits | APPROVAL/T  | XN         | APPROVAL,<br>Maximum 1 | /DAY         |        |        |
| Aaximum 9.9                                         | 250,000.00                        | \$             | 500,000.00        | \$          | 250,000.00 | \$                     | 500,000.00   |        |        |
| Maximum 9,9                                         |                                   |                |                   |             |            |                        |              |        |        |
| s oan Limits                                        |                                   |                |                   |             |            |                        |              |        |        |
| S. Coan Limits                                      |                                   | ENTRY/DA       | Y                 | MAX # PER D | AY         |                        |              |        |        |
| .oan Limits<br>NTRY/TXN                             | 2,000.00                          | ENTRY/DA<br>\$ | Y<br>2,000.00     | MAX # PER D | AY         |                        |              |        |        |
| Aaximum 9,9<br>\$<br>.oan Limits<br>NTRY/TXN<br>\$  | 2,000.00                          | ENTRY/DA<br>\$ | Y<br>2,000.00     | MAX # PER D | AY         |                        |              |        |        |
| Aaximum 9,9<br>\$<br>.oan Limits<br>ENTRY/TXN<br>\$ | 2,000.00                          | ENTRY/DA<br>\$ | Y<br>2,000.00     | MAX # PER D | AY         |                        |              |        |        |

Alternatively to assigning an overall user level limits, your financial institution may require user limits at the ACH Company level. In such scenario, the user ACH Transaction Date Limit will be as shown below:

| ACH Transaction Date Li<br>Apply limits to<br>All Companies  Se | mits<br>fect Companies            |                                   |
|-----------------------------------------------------------------|-----------------------------------|-----------------------------------|
| Company                                                         | Initiation                        | Approval                          |
| RACInc                                                          | \$ 10,000.00<br>Maximum 10,000.00 | S 15,000.00<br>Maximum 15,000.00  |
| My ACH Company                                                  | \$ 20,000.00<br>Maximum 20,000.00 | \$ 30,000.00<br>Maximum 30,000.00 |
| VIEW 1-2 OF 2                                                   |                                   | DISPLAY 2 🗸 1                     |

Review the entire new user setup, before finalizing. Click 'SAVE' to create the new user:

| 123SAMPLE I SAMPLE USER<br>EDIT            |                      |                |                                | Entitlements     | Umite Summery                 |
|--------------------------------------------|----------------------|----------------|--------------------------------|------------------|-------------------------------|
|                                            |                      |                |                                |                  |                               |
|                                            |                      |                |                                |                  |                               |
| Review User Information                    | n                    |                |                                |                  | •                             |
| USER DETAILS                               |                      |                |                                |                  |                               |
| User Information                           |                      |                | Contact Information            |                  |                               |
| usia e                                     | LIGER SAME           |                | Dava                           | PHINE (100-8555  |                               |
| CONTACTIONNE                               | EASCH/DB             |                | ENABLE ON TE                   | (303) 12.3-03.03 |                               |
| Sample User                                | *******              |                | 28-Aug-2019                    | Admin            |                               |
| Go to User Details                         |                      |                |                                |                  |                               |
| ENTITLEMENTS                               |                      |                |                                |                  |                               |
| Care Services                              |                      |                |                                |                  |                               |
| BR - SAME BAY RPT.<br>Account History      | Approval             |                | stop Paymanta<br>Stop Paymanta |                  |                               |
| Cash Position Worksheet<br>Same Day Report | heat Input<br>Report |                | Stop Reports                   |                  |                               |
| Parrants Services                          |                      |                |                                |                  |                               |
| LOANS                                      | WHETRANS/ERS         |                | FORDON DIDNANDE                |                  |                               |
| Loan Approvals                             | Wire Import          | -              | Foreign Exchange               |                  |                               |
| Loan Draw Service                          | Wire Template App    | lavore         |                                |                  |                               |
| Loan Payment Service                       | Wire Report          |                |                                |                  |                               |
| Account Permissions                        | PEMISIONANE          |                |                                |                  |                               |
|                                            | Bit - Same Day Fait  | Transfers      | Big Pryneits                   | Looes            | Wire Transfers                |
| Building Account - 122123123               | 0                    | 0              | 0                              |                  | 0                             |
| Building Lown-36254512                     | 0                    |                |                                | Ø                |                               |
| Capital Account - 123455799                | 0                    | 0              | 0                              |                  | 0                             |
| Operating Account - 10010001               | 0                    | 0              | 0                              |                  | 0                             |
| Viewing 1-5 of 12                          |                      |                |                                | Display          | 5 v perpage C Page 1 v of 3 3 |
| Go to Entriements                          |                      |                |                                |                  |                               |
| Transfer Limit - Account                   |                      |                |                                |                  |                               |
| Access TIPS EX<br>From/To ES               | TRY TAN<br>80,880,88 | 686,668,888.99 | blick #PGR Liter<br>909        |                  |                               |
| Wire Limit - Account                       |                      |                |                                |                  |                               |
| 000 CD 200 CD 200 PR                       | mv.mv                | APPROVAL/1918  | APPEDIAL,007                   |                  |                               |
| Leen Limit - Assourt                       |                      |                |                                |                  |                               |
| 0077-DN EX                                 | 1001 105 05          | MARK # PER DAY | APPROVALITION 0.000            | APPENALDON       |                               |
| arrow, the<br>None                         | 878 Errs, errs, 19   | 777            | 0.00                           | 0.00             |                               |
| Go to Limita                               |                      |                |                                |                  |                               |
|                                            |                      |                |                                |                  | Cancel Back Sare              |

### **DUAL CONTROL OF USER ADMINISTRATION**

If Dual Control is enabled, when any user is created/modified, approval from a second Corporate Administrator is required. The user in pending approval status is identified on the User Maintenance widget.

| Jser Managemen | t         |                |                     |                                      | ldd Widget 🔹               |
|----------------|-----------|----------------|---------------------|--------------------------------------|----------------------------|
| ) Add New User |           |                |                     |                                      | • As of 31,13,2019 0236 FM |
|                | TomSmith  | Needs Approval | Admin<br>uses trate | (View User Changes)   ~              | ۵                          |
|                | Oliver    | Needs Approval | Admin               | View User Changes   🗢                | ۵                          |
|                | MiaStone  | Needs Approval | Admin               | View User Changes   💛                | ۵                          |
|                | EmmaBrown | Needs Approval | Admin               | View User Changes $\parallel$ $\sim$ |                            |

Click on the View User Changes link, the approving Corporate Administrator may review the changes on the User Detail Screen before taking action to approve or reject.

| unanges awai                | ting Approval                      |                                |                 |                  |            |             |
|-----------------------------|------------------------------------|--------------------------------|-----------------|------------------|------------|-------------|
| Active Type: Overgr. By Use | e. Miloloyae 11/8 2/10/11/28 42 PM |                                |                 |                  |            |             |
| TOMSWITH (TOM SMITH         |                                    |                                |                 |                  |            |             |
|                             |                                    |                                |                 |                  |            |             |
| Review User Chano           | es                                 |                                |                 |                  |            |             |
| USER DE TAILS               |                                    |                                |                 |                  |            |             |
| the triangle                |                                    | Context Information            |                 | <b>Settings</b>  |            |             |
| Torologilt                  |                                    | the principal based in         |                 | TRACT NOT        |            |             |
|                             |                                    | yesheril kannyrh (sherrare ine | under:          |                  |            |             |
| Rom Smith                   |                                    |                                |                 | Admin            |            |             |
| ton Smith East              |                                    | and owners.                    |                 |                  |            |             |
| A LOWER                     |                                    | Los Argeles                    |                 |                  |            |             |
|                             |                                    | torial beyong hile \$0010      |                 |                  |            |             |
| Accessed Permissions        |                                    |                                |                 |                  |            |             |
| A Laire                     | PERMIT ON THE                      |                                |                 |                  |            |             |
|                             | BR - GRINE BAY REP.                | STATIONEDITS                   | THING OF GRADEG | TENEFOR RECOVING | 10486      | POST NE INV |
| Parenamout 125              | 0                                  | 0                              | 0               | 0                | 0          | 0           |
| 848-1294                    | 23                                 | 0                              | 0               | 0                | 0          | 0           |
| 3ad-13                      | 43                                 | 0                              | 0               | 0                | 0          | 0           |
| Utlane 11                   | 0                                  | 0                              | 0               | 0                | 0          | 0           |
| uttane 15                   | 0                                  | 0                              | 0               | 0                | 0          | 0           |
| and the second second       |                                    | 0                              | 0               | 0                | ~          |             |
|                             | 4                                  |                                |                 |                  |            |             |
| 16241-7657                  |                                    |                                |                 |                  |            | 1 VIX 11    |
| LIMITS                      |                                    |                                |                 |                  |            |             |
| ACH Lin Ba                  |                                    |                                |                 |                  |            |             |
| 5.00                        | Lines                              |                                |                 |                  |            |             |
|                             | 1.00                               |                                |                 |                  |            |             |
| Transfer U mits             |                                    |                                |                 |                  |            |             |
| ACCENT                      | ACCOUNT NAME                       | 0101011100                     |                 | DOM: BY          | NAL FREIDA | ,           |
| 13                          | Pagenti account                    | -                              |                 | 308              | MA         |             |
| 1294                        | Non.                               | 80                             |                 | 10               | 100        |             |
| **                          | Row.                               |                                |                 |                  | 806        |             |
|                             | Boatre                             | 345                            |                 | 5M               | 655        |             |
|                             | ana no                             | 80                             |                 | 14               | 100        |             |
| AND A                       | Lawaccourt                         | 80                             |                 | 100              | 105        |             |
| 4                           | January .                          | -                              |                 |                  | -          |             |
| 10012072                    |                                    |                                |                 |                  | ,          |             |
|                             |                                    |                                |                 |                  |            |             |

## **AUDIT REPORT**

User activities are itemized in a list view, in order of Date and Time with the latest on top. Most frequently used query selections are provided in quick filters for your convenience. Deleted users are reported as Inactive.

| USER ID                |            | DATE AND TIME |                  |                                                     |     |
|------------------------|------------|---------------|------------------|-----------------------------------------------------|-----|
| 8 Users Selected       | ~          | Lost 7 Days   |                  |                                                     |     |
| NewEwan                | -          | Today         | ]                |                                                     |     |
| Newliner?              |            | Yesterday     |                  |                                                     |     |
| DEF                    |            | Last 7 Days   |                  | Q As of 08/15/2021 02:23 AM Y □                     | 🗢 🗵 |
| pipgy                  |            | Last 30 Days  |                  |                                                     |     |
| Pietr (Inactive)       | es         | This Month    |                  | 22222020 D                                          |     |
| QA2LEE                 | -          | Last Month    | ACTION DALEN     | UESCRPTION                                          |     |
| 03 DONE SELECT A       | LL CLEAR   | Custom Range  | Loans            | Loan Transaction Report Displayed                   |     |
| 03/12/2021 04 53:56 PM | millertime | j7nK*****     | Loens            | Loen Transaction Report Displayed                   |     |
| 03/12/2021 04:53:52 PM | millertime | j7nK*****     | View             | Widget: ACH Pass-Thru                               |     |
| 03/12/2021 04 53:52 PM | millertime | j7nK*****     | View             | Widget: Simplified Payments                         |     |
| 03/12/2021 04:53:52 PM | millertime | j7nK*****     | View             | Widget: Payments                                    |     |
| 03/12/2021 04:53:51 PM | millertime | J7eK*****     | View             | Workspace: Payment Center                           |     |
| 03/12/2021 04:53:51 PM | millertime | j7nK*****     | View Wire Payme  | Domestic Wire From (Test Account 1 10010001) Benefi |     |
| 03/12/2021 04:53:49 PM | millertime | j7eK*****     | Modify Wire Paym | e Domestic Wire Bank Trace (2021071000024) Debit Am |     |
| 03/12/2021 04:53:44 PM | millertime | j7eK*****     | View             | Workflow: Review Payment                            |     |
| 03/12/2021 04:53:44 PM | millertime | j7nK*****     | View Wire Payme  | Domestic Wire From (Test Account 1 10010001) Benefi |     |
|                        |            |               |                  |                                                     |     |

As with standard list view capabilities, you can control and personalize the list:

- Choose which columns are displayed or hidden, change the column order
- Filter the data, choose a column for the data sort order
- Save a useful combination of column and data settings for later reuse
- Print the list content or export it to a CSV file